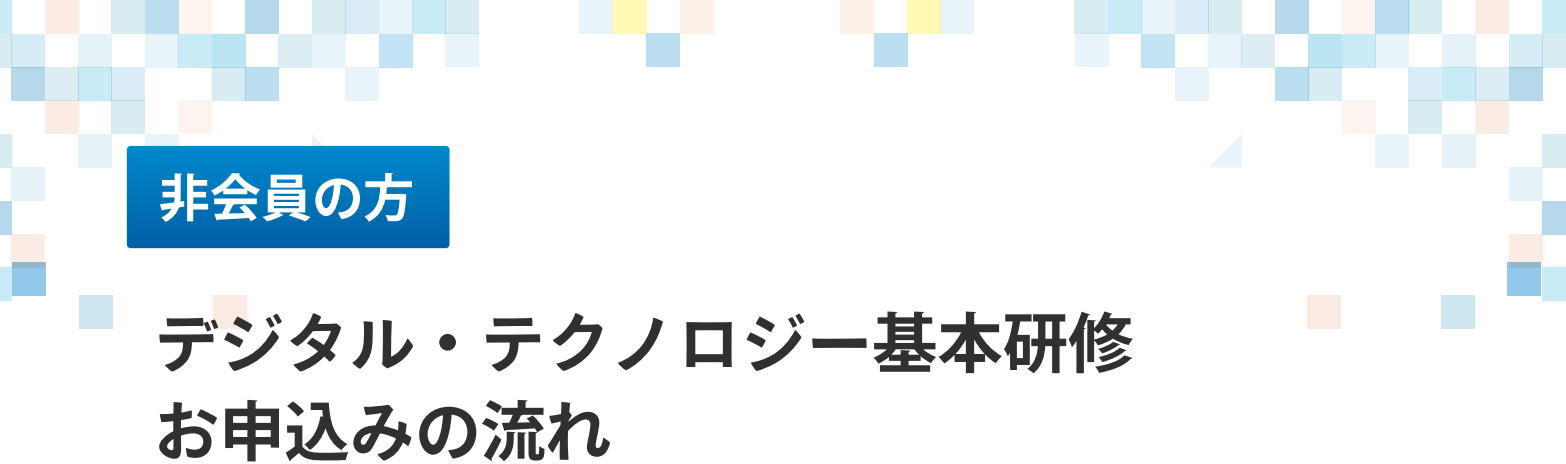

| 1 v | 必要事項の入力                                                                                                    | をお願いいたします                                                                                                    |  |
|-----|----------------------------------------------------------------------------------------------------|----------------------------------------------------------------------------------------------------|--|
|     | ケアウェルシステム利用登録フォーム(<br>※本フォームは会員でない方が受講を申し込みする。<br>会員登録のページではありませんので、ご注意くだ<br>入会等に関するお問い合わせに関しては、弊会HP(<br>弱くことができます)をご利用ください。<br>※本サイトから発信されるメールが、迷惑メールフ、<br>ルグのご確認をお願い致します。 | <b>非会員の方専用)</b><br>ためのフォームとなります。<br>さい。<br>(https://www.jaccw.or.jp/) の右下に表示されておりますChatページ(ロゴマークをクリックすると<br>オルダに入ったり、受信拒否される場合があります。返信メールが届かない場合は再度迷惑メールフォ |  |
|     | ブロフィール                                                                                                    | ^                                                                                                    |  |
|     | 氏名 越潮                                                                                                    | 対と名の間に全角スペースを入れてください                                                                                                    |  |
|     | ふりがな。8月                                                                                                    | ゲントン・シーン・シーン・シーン・シーン・シーン・シーン・シーン・シーン・シーン・シー                                                                                                    |  |
|     | 性別。截滴                                                                                                    |                                                                                                    |  |

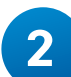

# 2 同意チェックをし、登録を押します

| 介護福祉士                     | <ul> <li>登録証 任主</li> <li>ファイルを選択</li> <li>選択されていません</li> <li>撮影した画像ファイル、スキャンしたPDFファイル等を添付してください</li> </ul> |
|---------------------------|----------------------------------------------------------------------------------------------------|
| 以下の内容をご確認いただき、問題ない<br>さい。 | ようであれば最後の「内容を確認しました。同意します。」にチェックを付けて、登録するボタンをクリックしてくだ                                                      |
|                           | 利用規約はこちら >                                                                                                 |
|                           | 動作環境はこちら >                                                                                                 |
|                           | 特定商取引法に基づく表記はこちら>                                                                                          |
|                           | □ 内容を確認しました。同意します。                                                                                         |
|                           | 🛃 登録する                                                                                                    |
|                           |                                                                                                    |

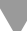

#### 

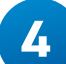

受信メールを確認します。URLをクリックし本登録へ

| 日本介護福祉士会(通知) <noreply@jaccw.or.jp><br/>To</noreply@jaccw.or.jp>                                                                                                    |
|----------------------------------------------------------------------------------------------------|
| 様                                                                                                    |
| 平素より大変お世話になっております。<br>公益社団法人 日本介護福祉士会事務局です。                                                                                                    |
| 本人確認のため、<br>以下URLにアクセスして本登録を完了してください。<br><u>https://jaccw-carewel.study.jp/rpv/external/user_main_regist.aspx?id=4682BE6B-7869-4906-</u><br><u>821E-8969CFF0CB'</u> |
| <br>(公社)日本介護福祉士会                                                                                                    |
| ※メールの内容にお心当たりがない場合、お手数ですが <u>kaiin-kanri@jaccw.or.jp</u> まで、<br>その旨お知らせくださいますようお願い申し上げます。                                                                           |

# 5 アカウント登録が完了します (ログインURL、ID、パスワード通知メールが届きます)

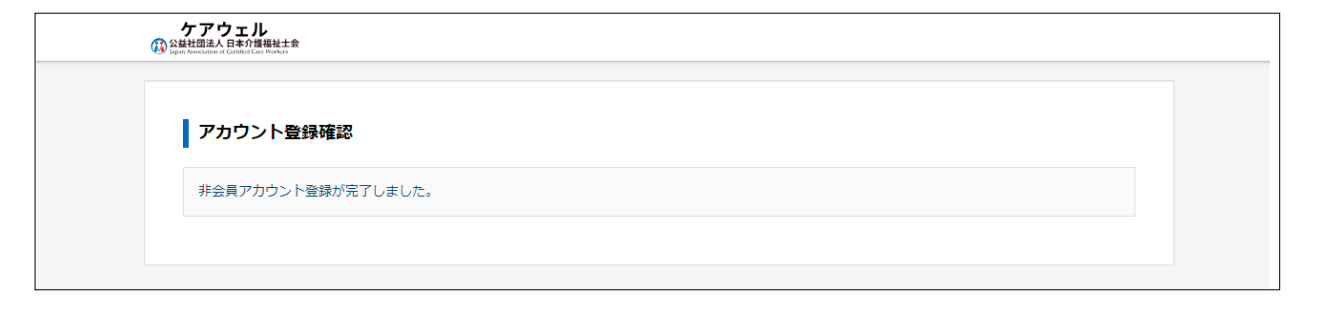

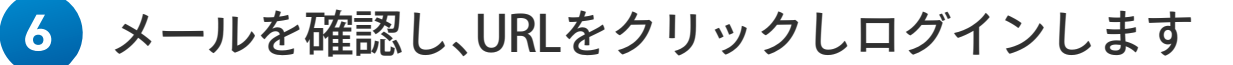

| <b>2</b> T         | <b>日本介護福祉士会(通知)</b> <noreply@jaccw.c<br>To<br/>様</noreply@jaccw.c<br>                      | or.jp>                                           |
|--------------------|--------------------------------------------------------------------------------------------|--------------------------------------------------|
| 5<br>1             | 平素より大変お世話になっております。<br>公益社団法人 日本介護福祉士会事務局です。                                                |                                                  |
| 2<br>2<br>7        | 本メールを以って、登録が完了しましたこと₹<br>ケアウェルログイン時に必要なログインID情<br>ご確認ください。<br>(パスワードにつきましてはセキュリティの!<br>す。) | を通知いたします。<br>服を通知しますので、<br>関係上、更新いただくことを強く推奨いたしま |
| <u>1</u><br>  <br> | ▼ケアウェルURL<br>https://jaccw-carewel.study.jp/rpv/<br>▼ログイン情報<br>D<br>パスワード                  | 次回以降のログインのため<br>ケアウェルURLの<br>ブックマークが便利です         |
| )<br>J             | D<br>パスワード                                                                                 | ブックマークが便利です                                      |

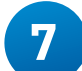

## 画面から受講を希望するコースをクリックします

| ケアウェル<br>公益社語法人日本介護福祉士会<br>jupun Amenadase of Contribut Care markets |                                                       |                                                      | ۵                 | ● ログアウト |
|----------------------------------------------------------------------|-------------------------------------------------------|------------------------------------------------------|-------------------|---------|
| ∉研修会 マイページ                                                           |                                                       |                                                      | <b>?</b> よくある質問 > |         |
| ● 日本介護福祉士会 ▼ ●                                                       | カテゴリ・                                                 |                                                      | ■納入管理>            |         |
|                                                                      |                                                       |                                                      |                   |         |
|                                                                      |                                                       |                                                      | •                 |         |
| 開催中<br>テジタル・テクノロジー基本研修                                               | 開催中                                                   | 申込期間中<br>デジタル・テクノロジー基本研修                             |                   |         |
| 917 <b>A-1</b> 3-2                                                   | ۶۱۶ <b>Α-2</b> ۵-∞4                                   | 917 <b>A-1</b>                                       |                   |         |
| 11/28(xx), 1/16(xx), 2/16(金)                                         | 11/30(#), 1/18(#)                                     | 12/50a, 1/230a, 2/270a                               |                   |         |
| <u>デジタル・テクノロジー基本研</u><br>修(モデル研修A-1)No.01                            | <u>デジタル・テクノロジー基本研</u><br>修 (モデル研修A-2) №04             | <u>デジタル・テクノロジー基本研</u><br>修 (モデル研修A-1) No.02          |                   |         |
|                                                                      |                                                       |                                                      |                   |         |
| <ul> <li>●日本介護福祉士会)</li> <li>●都道府県会オリジナル研修)</li> </ul>               | <ul> <li>日本/1 護福祉士会)</li> <li>都道府県会オリジナル研修</li> </ul> | <ul> <li>●日本介護福祉士会</li> <li>●都道府県会オリジナル研修</li> </ul> |                   |         |
|                                                                      |                                                       |                                                      |                   |         |

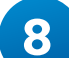

# 8 右下の「進む」をクリックします

| デジタ川<br>講料<br>込受付日<br>員数<br>催日時<br>催場所 | レ・テクノロジー基本研修(モデル研修A-1)No.02 ×<br>無料<br>2023/10/01~2023/12/01<br>350人<br>2023/10/01~2024/04/03<br>集合研修の日程は以下のとおりです。<br>23/12/05 (火) 9:00~12:10 オンライン<br>23/12/05 (火) 9:00~12:10 オンライン<br>24/01/23 (火) 9:00~12:10 オンライン                                                                                                    |
|----------------------------------------|----------------------------------------------------------------------------------------------------|
| 講料<br>込受付日<br>員数<br>催日時<br>催場所         | 無料<br>2023/10/01~2023/12/01<br>350人<br>2023/10/01~2024/04/03<br>集合研修の日程は以下のとおりです。<br>23/12/05 (火) 9:00~12:10 オンライン<br>23/12/05 (火) 9:00~12:10 オンライン<br>24/01/23 (火) 9:00~12:10 オンライン                                                                                                    |
| 込受付日<br>貝数<br>催日時<br>催場所               | 2023/10/01~2023/12/01<br>350人<br>2023/10/01~2024/04/03<br>集合研修の日程は以下のとおりです。<br>23/12/05 (火) 9:00~12:10 オンライン<br>24/01/23 (火) 9:00~12:10 オンライン<br>24/02/27 (火) 9:00~12:10 オンライン                                                                                                    |
| 員数催日時催場所                               | 350人<br>2023/10/01~2024/04/03<br>集合研修の日程は以下のとおりです。<br>23/12/05 (火) 9:00~12:10 オンライン<br>24/01/23 (火) 9:00~12:10 オンライン<br>24/02/27 (火) 9:00~12:10 オンライン                                                                                                    |
| 催日時                                    | 2023/10/01~2024/04/03<br>集合研修の日程は以下のとおりです。<br>23/12/05 (火) 9:00~12:10 オンライン<br>24/01/23 (火) 9:00~12:10 オンライン<br>24/02/27 (火) 9:00~12:10 オンライン                                                                                                    |
| 催場所                                    | オンライン                                                                                                    |
|                                        | Zoom                                                                                                    |
| 催                                      | 日本介護福祉士会                                                                                                    |
| 与ポイント                                  | 10.5                                                                                                    |
| ナウンス                                   | <ul> <li>●受講できるのは、ひとり1コースのみです。2つ以上のコースを選択したり、オンデマンド動画と集合研修を分けて受<br/>講したりすることはできません。</li> <li>●面接授業1日目の前日(12/4)までに、オンデマンド動画の受講と、事前課題の提出を済ませてください。</li> <li>●面接授業2日目(1/23)までに、介護ロボット・ICTの基礎知識を学ぶ外部プログラム(研修や資格など)を受講する<br/>ことを強く推奨します。</li> <li>●「介護福祉士ファーストステップ研修」を修了した方(今年度中に修了見込みの方)は、一部オンデマンド動画科目<br/>を読替(受講免除)できます。</li> <li>●研修の修了証は、本研修のプログラムをすべて受講した方に発行されます。</li> <li>●集合研修では、Googleアガウントを<br/>取得しご準備ください。</li> </ul> |
|                                        | 閉じる 進む                                                                                                    |
|                                        |                                                                                                    |

# 9 右下の「申込」をクリックします

| 云東旧和唯語                  |                   |
|-------------------------|-------------------|
| 氏名                      |                   |
| ふりがな                    |                   |
| 生年月日                    |                   |
| 郵便番号                    | 112-0004          |
| 都道府県                    | 東京都               |
| =, 住所                   | 文京区後楽1-1-13       |
| 建物部屋番号                  | 小野水道橋ビル5階         |
| 携帯電話番号                  |                   |
| E-mail D                | gotoh@jaccw.or.jp |
| 勤務先法人名称                 | 公益社団法人日本介護福祉士会    |
| 勤務先名称                   | 公益社団法人日本介護福祉士会    |
| 動務先郵便番号                 | 112-0004          |
| 勤務先都道府県                 | 東京都               |
| 勤務先住所                   | 文京区後楽1-1-13       |
| 勤務先建物部屋番号               | 小野水道橋ビル5階         |
| ・<br>会員情報に誤りがある場合は会員情報画 | 面で最新の情報に変更してください。 |

### 10 元の画面に戻ります。左上の「マイページ」もしくは 右上の「納入管理」をクリックします

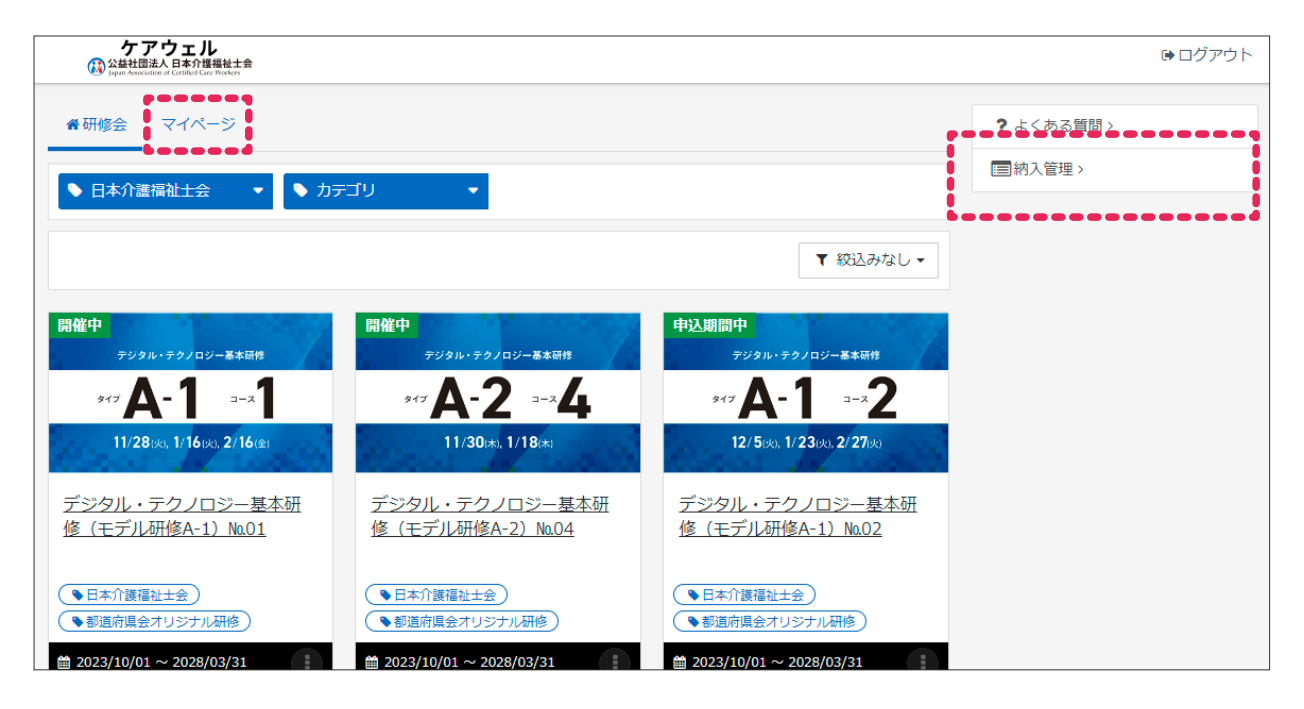

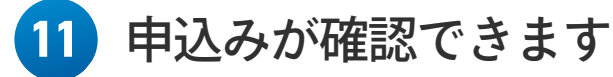

| ≧ 納入管理        |                              |      |         |    |
|---------------|------------------------------|------|---------|----|
| ■ 納入管理        |                              |      |         |    |
|               |                              |      |         |    |
|               |                              |      |         |    |
|               | 入会申込を行う                      |      |         |    |
|               |                              |      |         |    |
| 研修会費納入履歷      |                              |      |         |    |
| 開催日研          | §会名                          | 研修会費 | ステータス   | 支払 |
| 2023/10/01(日) |                              |      | (m) 7 m |    |
| ~ 73          | ンタル・テクノロン=基本研修(モデル研修A-1)NaUS |      | 的人小安    |    |

## 12 申込んだコースをクリックし、右下の「研修会目次」を クリックします

| 集福祉士<br>県会オリ<br>(01 ~              | )デジタル | ・テクノロジー基本研修(モデル研修A                                                                                                    | -1) No.O3                                                                                                    | ×                 |
|------------------------------------|-------|----------------------------------------------------------------------------------------------------|----------------------------------------------------------------------------------------------------|-------------------|
| 受                                  | 满料    | 無料                                                                                                    |                                                                                                    |                   |
| ogan - F 申G                        | 之受付日  | 2023/10/01~ 2023/12/07                                                                                                    |                                                                                                    |                   |
| 4- 定時                              | 員数    | 350人                                                                                                    |                                                                                                    |                   |
| 12/1 <sup>開催</sup><br>レ・ディ<br>むレ研作 | 崔日時   | 2023/10/01~2024/04/08<br>集合研修の日程は以下のとおりです。<br>23/12/11 (月) 13:00~16:10 オンライン<br>24/01/26 (金) 9:00~12:10 オンライン<br>24/03/01 (金) 9:00~12:10 オンライン                                                                                               |                                                                                                    |                   |
| 開催                                 | 崔場所   | オンライン<br>Zoom                                                                                                    |                                                                                                    |                   |
| 府県会オリ 主保                           | Ψ     | 日本介護福祉士会                                                                                                    |                                                                                                    |                   |
| /01~ 付号                            | 与ポイント | 10.5                                                                                                    |                                                                                                    |                   |
| τυαμική<br>12/70κ. 1<br>12./70κ. 1 | ナウンス  | ●受講できるのは、ひとり1コースのみです。2つ以<br>講したりすることはできません。<br>●面接授業1日目の前日(12/10)までに、オンデゴ<br>●面接授業2日目(1/26)までに、介護ロボット・II<br>ことを強く推奨します。<br>●「介護福祉士ファーストステップ研修」を修了し<br>を読替(受講免除)できます。<br>●研修の修了証は、本研修のプログラムをすべて受<br>●集合研修では、Googleスプレッドシートやスライ<br>取得しご準備ください。 | L上のコースを選択したり、オンデマンド動画と集合研修を分けて<br>マンド動画の受講と、事前課題の提出を済ませてください。<br>CTの基礎知識を学ぶ外部プログラム(研修や資格など)を受講す<br>た方(今年度中に修了見込みの方)は、一部オンデマンド動画科<br>講した方に発行されます。<br>「ドを用いた演習を行います。受講者各自で、Googleアカウント | ·受<br>る<br>目<br>を |
| デル研究                               |       | •                                                                                                    |                                                                                                    |                   |
| 计缓福祉士                              |       | 閉じる                                                                                                    | 研修会目次                                                                                                    |                   |

#### 13 動画や事前課題の確認ができます。

|                                      |     | ① インフォメーション> |  |
|--------------------------------------|-----|--------------|--|
| ,研修開始前の手続き                           |     | ◎ 参考資料 >     |  |
| 愛 受                                  |     |              |  |
| ・動画 ※〆切12/10                         |     |              |  |
| ① 介護過程の応用的理解 ※しばらくお待ちください            | ••• |              |  |
| 科学的介護の基礎的理解                          |     |              |  |
| 介護職の倫理と利用者の全人性と尊厳の実践的理解 ※しばらくお待ちください | ••• |              |  |
| チームがまとまり成果を生み出す考え方と方法                | ••• |              |  |
| 介護現場の問題発見と解決スキル                      | ••• |              |  |
| ■ 介護ロボット・ICT活用の基礎的理解                 | ••• |              |  |
| ♪ 介護ロボット・ICT活用の基礎的理解                 | ••• |              |  |